## Bạn dowload chương trình sau đó bỏ vòa theo đường dẫn sau:

C:\Program Files\Microsoft Office. sau đó mở Excel > Vào menu File > Excel Options > Addins > Go > Browse C:\Program Files\Microsoft Office, file

TVEXCEL.xla rồi OK, để thấy Add-ins trên thanh thẻ Ribbon.

| ,                         |              |                |                                            |                     |       |                 |        |
|---------------------------|--------------|----------------|--------------------------------------------|---------------------|-------|-----------------|--------|
| 🚺 🔒 🍤 ?                   |              | Book1          | - Excel                                    |                     | ?     | <b>—</b>        | □ ×    |
| FILE HOME                 | INSERT P     | AGE LAYOUT     | FORM                                       | ULAS E              | ATA   | REVIEW          | VIEW 🕨 |
| Paste                     | Alignment Nu | mber<br>• Co   | nditional Fo<br>rmat as Tab<br>II Styles - | ormatting +<br>le + | Cells | Affi<br>Editing |        |
| Clipboard 🕞               |              |                | Styles                                     |                     |       |                 | ~      |
| K15 • :                   | × ✓          | f <sub>x</sub> |                                            |                     |       |                 | ~      |
| A                         | В            | С              | D                                          | Е                   | F     | G               |        |
| 1 Lường Hồng Ph<br>2<br>3 | ong          |                |                                            |                     |       |                 |        |
| ≺ → Sh                    | eet1 +       |                |                                            | : •                 | i     |                 | Þ      |
| READY                     |              |                |                                            | <b>–</b> – –        |       | +               | 100 %  |

Cách tách gộp họ tên: Bạn bấm vào add –ins sẽ thấy tiện ích xuất hiện như hình bên dưới:

|          | <b>5</b> • ∂• ∓ |                       |                | Book1 - | Excel |      |          | ? 🛧  | - 🗆     | ×                             |
|----------|-----------------|-----------------------|----------------|---------|-------|------|----------|------|---------|-------------------------------|
| FILE     | HOME INSE       | ERT PA                | GE LAYOUT      | FORM    | IULAS | DATA | REVIEW   | VIEW | ADD-INS | Þ                             |
| Tiếng    | Việt -          |                       |                |         |       |      |          |      |         |                               |
| Menu Com | mands           |                       |                |         |       |      |          |      |         | ^                             |
| A2       | • : ×           | <ul> <li>✓</li> </ul> | f <sub>x</sub> |         |       |      |          |      |         | ٣                             |
|          | А               | В                     | С              | D       | E     | F    | G        | Н    | I       |                               |
| 1 Lười   | ng Hồng Phong   |                       |                |         |       |      |          |      |         |                               |
| 2        |                 |                       |                |         |       |      |          |      |         |                               |
| 3        |                 |                       |                |         |       |      |          |      |         |                               |
| 4        |                 |                       |                |         |       |      |          |      |         |                               |
| 5        |                 |                       |                |         |       |      |          |      |         |                               |
| 0        |                 |                       |                |         |       |      |          |      |         | -14                           |
| 7        | Sheet1          | +                     |                |         |       | : •  |          |      |         | <ul><li>▼</li><li>▶</li></ul> |
| READY    |                 |                       |                |         | ⊞     |      | <u> </u> |      | -+ 100  | %                             |

Muốn tách họ tến bạn bấm vào ô muốn tách sau đó bấm vào dấu tam giác phần tiện ích như hình dưới đấy:

| XI .  | 5- @-            | ÷           |            | Book1 - | Excel |        |       | ? 📧  | - □     | ×   |
|-------|------------------|-------------|------------|---------|-------|--------|-------|------|---------|-----|
| FILE  | HOME IN          | ISERT P     | AGE LAYOUT | FORM    | IULAS | DATA R | EVIEW | VIEW | ADD-INS | ŀ   |
| Tiếng | Việt 👻           |             |            |         |       |        |       |      |         |     |
| Chu   | iyển mã VNI, TCV | N3-ABC, Uni | code       |         |       |        |       |      |         |     |
| Sắp   | xếp (Sort)       |             |            |         |       |        |       |      |         |     |
| Chu   | ıyển câu (Change | Case)       |            |         |       |        |       |      |         | ^   |
| Đọợ   | số tiếng Việt    |             |            |         |       |        |       |      |         | ~   |
| Tác   | h, ghép Họ Tên   |             |            |         |       |        |       |      |         |     |
|       | and and          |             | ~          | D       | E     | F      | G     | H    | I       |     |
| 1 Lươ | ng Höng Phong    |             |            |         |       |        |       | _    | _       | - 1 |
| 2     |                  |             |            |         |       |        |       |      |         |     |
| 3     |                  |             |            |         |       |        |       |      |         |     |
| 4     |                  |             |            |         |       |        |       |      |         |     |
| 5     |                  |             |            |         |       |        |       |      |         |     |
| 6     |                  |             |            |         |       |        |       |      |         |     |
| 7     |                  |             |            |         |       |        |       |      |         | -   |
|       | Sheet            | 1 (+        |            |         |       | E 4    |       |      |         | Þ   |
| READY |                  |             |            |         | ##    | 8 4    |       |      | -+ 100  | %   |

Bạn bấm vào dòng cuối cùng dòng ( Tách, ghép Họ tên)

| TVEXCEL01 Ta                                                           | ch, ghep Ho Ten | ×        |  |  |  |  |  |  |  |
|------------------------------------------------------------------------|-----------------|----------|--|--|--|--|--|--|--|
|                                                                        |                 |          |  |  |  |  |  |  |  |
| Chọn Tách / Ghép 👎 Tách Họ Tên ra 2 cột 🦳 Ghép Họ Tên vào 1 cột        |                 |          |  |  |  |  |  |  |  |
| I Tách / ghép tiêu đề cột Cột Họ và Tên                                |                 |          |  |  |  |  |  |  |  |
| Tiêu đề cột 1 dòng 🔻 🔺 Lường Hồng Phong 🔻                              |                 |          |  |  |  |  |  |  |  |
| Dòng đầu 2 ÷                                                           |                 |          |  |  |  |  |  |  |  |
| Dòng cuối 2 🗧                                                          |                 |          |  |  |  |  |  |  |  |
| ✓ Chỉnh độ rộng cột sau khi tách / ghép Chọn đến dòng cuối Tách Họ Tên |                 |          |  |  |  |  |  |  |  |
| Tạo bản copy                                                           | Xóa Merge Cells | Kết thúc |  |  |  |  |  |  |  |

Bây giờ thì bạn chỉ cần bấm vào phần tách Họ tện và ngược lại các bạn muốn gộp Họ tên

| 🚺 🔒 🕤 -       | ⊘ ∓      |       |          | Book1 - I | Excel |      |        | ? 🗈  | - 0     | ×   |
|---------------|----------|-------|----------|-----------|-------|------|--------|------|---------|-----|
| FILE HOM      | IE INSER | T PAG | E LAYOUT | FORM      | ULAS  | DATA | REVIEW | VIEW | ADD-INS | >   |
| Tiếng Việt ×  |          |       |          |           |       |      |        |      |         |     |
| Menu Commands |          |       |          |           |       |      |        |      |         | ^   |
| B1 *          | : ×      | ~ j   | Se Pho   | ng        |       |      |        |      |         | ~   |
| A             | В        | С     | D        | Е         | F     | G    | н      | I    | J       |     |
| 1 Lường Hồng  | Phong    |       |          |           |       |      |        |      |         |     |
| 2             |          |       |          |           |       |      |        |      |         | -11 |
| 4             |          |       |          |           |       |      |        |      |         |     |
| 5             |          |       |          |           |       |      |        |      |         |     |
| 6             |          |       |          |           |       |      |        |      |         |     |
| 7             | Sheet1   | +     |          |           |       | : 4  |        |      |         | •   |
| READY         |          |       |          |           |       | Ξ    |        |      | -+ 100  | 9%  |

Kết quả cuối cùng ta đã có 2 cột họ tên, nếu bạn muốn tách tiếp họ vè tên lót thì tương tự.